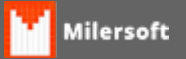

## Busca de Fornecedor por CNPJ na Receita Federal

A Partir da versão 4.4.214.86 o Milersoft SIGA permite você realizar o cadastro do fornecedor buscando os dados do mesmo diretamente na base da Receita Federal, informando apenas o CNPJ do mesmo. Vamos ver abaixo como proceder para realizarmos essa operação:

1º - Entre no cadastro de Fornecedor e selecione a opção de "Novo Fornecedor":

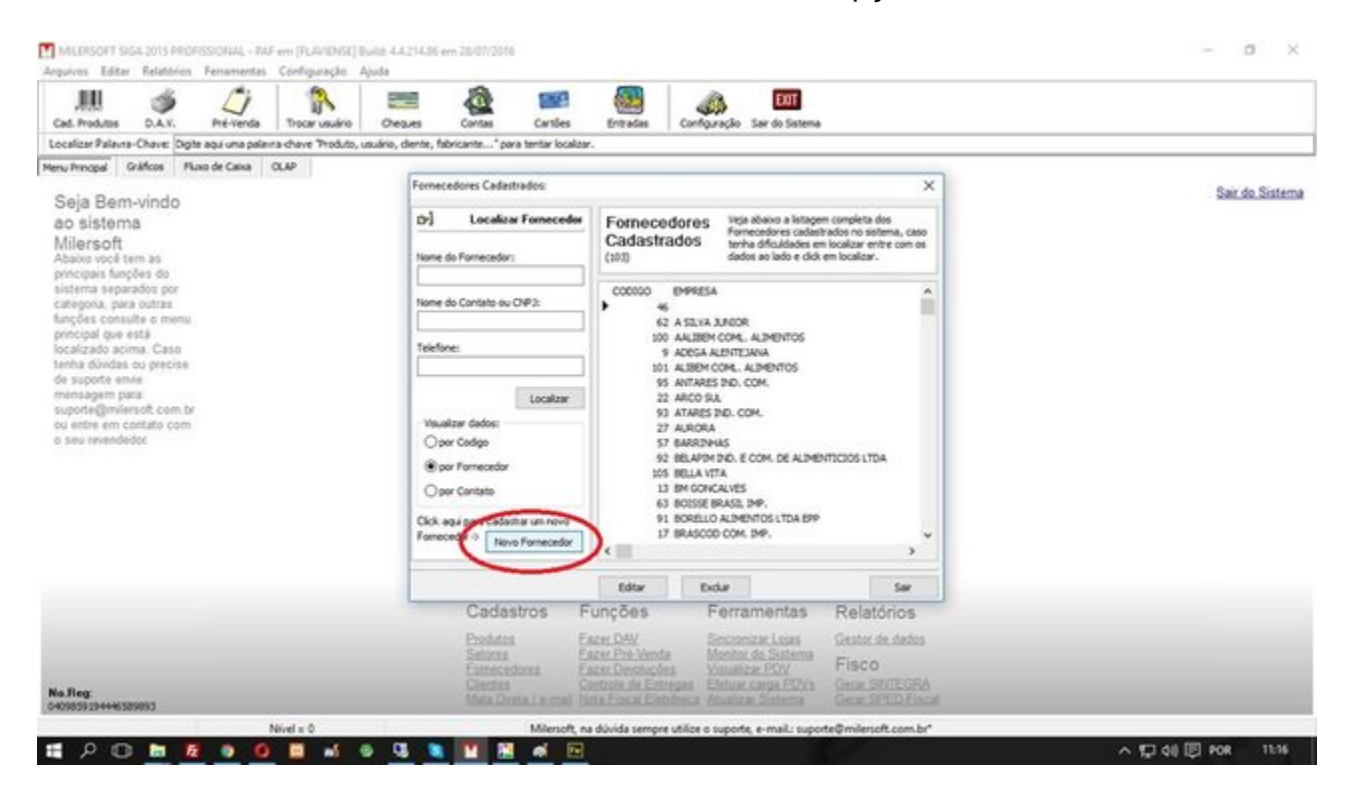

2º - Selecione na Barra Inferior a opção de "Buscar CNPJ":

| Cad. Produtes D.A.V.                                                                                      |                                                                                        | Trocar usuário        | Crea.es                                      | Contas Cart                                                         | les Erev                                           | des Configuração S                                                       | EXT<br>ar do Sistema                                                             |                              |          |
|----------------------------------------------------------------------------------------------------|----------------------------------------------------------------------------------------|-----------------------|----------------------------------------------|---------------------------------------------------------------------|----------------------------------------------------|--------------------------------------------------------------------------|----------------------------------------------------------------------------------|------------------------------|----------|
| ocalizar Palavra-Chave: Dg                                                                                | he aqui una palair                                                                     | ra-chave "Produto, ur | suário, diente, fabric                       | ante* para tentar i                                                 | ocelaar.                                           |                                                                          |                                                                                  |                              |          |
| Seja Bern-vindo<br>ao sistema                                                                             | All de Cards                                                                           | A.                    | Cadestro de<br>Novo Salvar<br>Dados do Forne | e Fornecedores:<br>Cancelar Códig<br>cedar Disdutos cal             | jos Funções                                        | Sair do Sister                                                           |                                                                                  |                              |          |
| Milerson<br>Abaxo você tem as<br>principais funções do<br>sistema separados por<br>categoria, para outras |                                                                                        |                       | Código Interno:<br>Código Autor              | aitico                                                              | li ene                                             |                                                                          |                                                                                  |                              |          |
| funções consulte o menu<br>principal que está<br>localizado acima. Caso<br>tenha dividas ou precise       | i<br>G                                                                                 |                       | Rabio Social do 1                            | formecedor:                                                         |                                                    |                                                                          | 1                                                                                |                              |          |
| de suporte envie<br>mensagem para:<br>suporte@milersoft.com.t<br>ou entre em contato com                  | de supote envie<br>rrensagem para<br>supote@milesott.com.br<br>ou entre em contato com |                       |                                              |                                                                     |                                                    | Serro:                                                                   | 1                                                                                |                              |          |
| a the management                                                                                          |                                                                                        |                       | Cdadei                                       |                                                                     | Estado:                                            | (CP)                                                                     | 1                                                                                |                              |          |
|                                                                                                    |                                                                                        | Telefone:             | Fac E-mail:                                  |                                                                     |                                                    | Outras Informações:                                                      | Não disponível                                                                   |                              |          |
|                                                                                                    |                                                                                        |                       | CN.P.3:                                      | treargie f                                                          | stadual:                                           | Tipo de fornecedor:<br>Jurídica<br>(Preice (Produtor Runa)               | Data de Cadastramento: P<br>Total de Fornecedores:                               | 85o disponivel               |          |
|                                                                                                    |                                                                                        |                       |                                              | Buscar ON                                                           |                                                    |                                                                          | Gam                                                                              | Sar                          |          |
| Na fleg:                                                                                                  |                                                                                        |                       |                                              | Produtos<br>Setores<br>Esertecedores<br>Giertes<br>Mala Divita / e- | Eater DHV<br>Eater Pro-<br>Eater Des<br>Gestrola d | Venda Secondar<br>Montos de<br>Restorgan Entregan<br>e Entregan Atuatica | ELogini Gesterute<br>Sistema<br>POV Fisco<br>rga.POVA Geox St<br>Solema Genar St | idados<br>TEGRA<br>ED Fiscal | 100 Long |

3º - Preencha as informações marcadas na imagem abaixo, informando o CNPJ e preenchendo a imagem de Segurança, após preencher clicar na opção "Consultar":

| Cad. Produtes D.A.V. Pré-Venda Trocer usua                                                                                                    |                                                                                                    |                      |
|----------------------------------------------------------------------------------------------------|----------------------------------------------------------------------------------------------------|----------------------|
| cealizer Palanes-Chare: Digite agu una palanes-chare "hod<br>nu finogal Gráficos Fluoro de Caso OLAP<br>Seja Bern-vindo<br>ao sistema<br>Milersoft<br>Abaloro vool tem as<br>principais funções do<br>sistema separados por<br>categora, para outras<br>funções consulte o menu<br>principai que está<br>localizado autora. Caso<br>tenha dúndas ou precise<br>do supote emile<br>mensagem para.<br>Supote emile<br>mensagem para. | b, uzukno, de Perceka s occida adamá e néme C CP/ Que S SAA far a consulta derá nos<br>servicios da Receta Perceka produce so produce so produce                                                                                                    | Sær. do. Sistem      |
| to Reg.                                                                                                    | Chef Securdéro(s)<br>Chef Securdéro(s)<br>Chef Securdér | Chill Tomacador 2000 |

4º - Após o Sistema trazer todas as informações do Fornecedor, confirme na opção "OK" para que os dados sejam transportados para o cadastro do fornecedor:

| Cad. Produces D.A.V. Pré-Venda Trocar usuário d                                                                       | Creak                                                                                                    | - 0 ×                                                                                | 1                 |                |
|----------------------------------------------------------------------------------------------------|----------------------------------------------------------------------------------------------------|--------------------------------------------------------------------------------------|-------------------|----------------|
| ,ocalizer Palaves-Chave: Digite aqui una palavea dhave "Produto, usuári<br>enu Principal Gráficos Pluxo de Calua OLAP | se, de Receita Federal Aurica.                                                                                                    | ne o CIPJ que o sign for a comuna orea<br>a trazer as informações referente a Pessoa |                   |                |
| Seja Bem-vindo                                                                                                    |                                                                                                    | Digite o CIP3:                                                                       | ×                 | Sair do Sistem |
| ao sistema                                                                                                    | Meg                                                                                                    | 20.592/60/www.ew                                                                     | Alexand           |                |
| Abaixo você tem as                                                                                                    | Atushtar Captcha                                                                                                    | latopos                                                                              | 1                 |                |
| principais funções do<br>sistema separados por                                                                        | Coo<br>Cód Remover espaços duplos dos dados retornados                                                                                                    | Carautar                                                                             |                   |                |
| Lategora, para outras<br>funções consulte o menu<br>principal que está                                                | Raste<br>Tpo de Empresa Rasão Social                                                                                                    | Fantasia Abertura                                                                    | A CONTRACTOR OF A |                |
| localizado acima. Caso                                                                                                | Conta MATRIZ ASM PRODUCAD E SERVICOS DE SOFTINA                                                                                                    | AE ASM 16,01/2009                                                                    | 4                 |                |
| de suporte envie                                                                                                    | Enderego: Número Cor                                                                                                    | riplementa                                                                           | 4                 |                |
| mensagem para                                                                                                    | Ender Ramo Odade                                                                                                    | ATE IF CEP                                                                           | 4                 |                |
| ou entre em contato com                                                                                               | SAD SONCALD                                                                                                    | RJ [24451-045                                                                        |                   |                |
| a seu revendedoc                                                                                                    | Colad Stuação Endereço Eletrônico                                                                                                    | Telefone                                                                             |                   |                |
|                                                                                                    | [ATTrA                                                                                                    | (21) 2701-5457 / (21) 2601-9120                                                      |                   |                |
|                                                                                                    | Teleft OVAE Principal                                                                                                    |                                                                                      |                   |                |
|                                                                                                    | 62.01-5-01 - Desenvolvimento de programas de computador y                                                                                                    | sob encomenda                                                                        | mivel             |                |
|                                                                                                    | CNUE Secondariogy                                                                                                    |                                                                                      | nivel             |                |
|                                                                                                    | and a second second sec | 1                                                                                    |                   |                |
|                                                                                                    | 34                                                                                                    |                                                                                      |                   |                |
|                                                                                                    |                                                                                                    | (x) se                                                                               |                   |                |
| As Reg                                                                                                    | Cierros Cierros de Entregas<br>Maia Denta / e mai Nota Foscal Eletofesca                                                                                                    | Antun calo George Store George SPED For                                              | E.                |                |

5º - Na tela de cadastro do Fornecedor, você pode consultar todas as informações que foram importadas, observando o campo "Observações" onde foram armazenadas as opções adicionais.

| Cad. Produtes D.A.Y.                            |                   | Trocar usuário      | Creakes                                                                                                    | Cantas                                                                       | Cantles            | Entrada    | s Confouração 1                             | EXIT<br>lair do Sistema |                              |               |   |                |                 |
|-------------------------------------------------|-------------------|---------------------|----------------------------------------------------------------------------------------------------|------------------------------------------------------------------------------|--------------------|------------|---------------------------------------------|-------------------------|------------------------------|---------------|---|----------------|-----------------|
| Localizar Palavra-Chave: Digite                 | aqui uma palarini | a-chave "Produto, u | suário, cliente, fr                                                                                                    | bricante* pr                                                                 | ana tentar localar | <i>x.</i>  |                                             |                         |                              |               |   |                |                 |
| tenu Principal Grafficos Plue                   | a de Calxa 🛛 O    | X.AP                |                                                                                                    | _                                                                            |                    |            |                                             |                         |                              | -             |   |                |                 |
| Seja Bem-vindo<br>ao sistema                    |                   |                     | Cadastr                                                                                                    | Cadastro de Fornecedores: X                                                  |                    |            |                                             |                         |                              |               |   | Sair do Sistem | Sair do Sistema |
|                                                 |                   |                     | Novo Sale                                                                                                    | lar Cancela                                                                  | # Códigos F        | lunções    |                                             |                         |                              |               |   |                |                 |
| Milersoft                                       |                   |                     | Dades de Per                                                                                                    | necedar Pro                                                                  | volutos cadastrada | 66         |                                             | -                       |                              |               |   |                |                 |
| principais funções do                           | Códgo Inter       | Códgo Interno:      |                                                                                                    |                                                                              |                    |            |                                             |                         |                              |               |   |                |                 |
| sistema separados por<br>categoria, para outras |                   |                     | Cougo                                                                                                    | Codgo Automático                                                             |                    |            |                                             |                         |                              |               |   |                |                 |
| funções consulte o menu                         |                   |                     | ASM PR                                                                                                    | Radio Social do Fornecedor:<br>ASM PRODUCAD E SERVICOS DE SOFTWARE LTDA - ME |                    |            |                                             |                         |                              |               |   |                |                 |
| localizado acima. Caso                          |                   |                     | Contato:<br>Contato:<br>Determinities de rogranas de<br>computador sob<br>encommitadeemolvimento de<br>programas de computador sob<br>encommitadeemolvimento de<br>programas de computador sob |                                                                              |                    |            |                                             |                         |                              |               |   |                |                 |
| tenha dúvidas ou precise<br>de suporte emés     |                   |                     |                                                                                                    |                                                                              |                    |            |                                             |                         |                              |               |   |                |                 |
| mensagem para:                                  |                   |                     |                                                                                                    |                                                                              |                    |            |                                             |                         |                              |               |   |                |                 |
| ou entre em contato com                         |                   |                     | AV MARICA                                                                                                    | A, 2452-PARTE                                                                | Ē.                 |            | JARDDH ALCANTARA                            |                         |                              | /             |   |                |                 |
| a seu revendedor.                               |                   |                     | Cdadei                                                                                                    |                                                                              |                    | Estador    | CEPT                                        |                         |                              |               |   |                |                 |
|                                                 |                   |                     | SAO GONG                                                                                                    | ALO .                                                                        |                    | v          | 24451-045                                   |                         |                              |               |   |                |                 |
|                                                 |                   |                     | Telefone:                                                                                                    |                                                                              | Fax                | 51         | nal:                                        | Outras Infor            | mações:                      |               |   |                |                 |
|                                                 |                   |                     | (21) 2701-5                                                                                                    | A67/(21                                                                      |                    |            | e e contra                                  | Data da últe            | na alteração N               | So disponível | 1 |                |                 |
|                                                 |                   | 1                   | Ch.P.3                                                                                                    |                                                                              | recrição Estado    | 100 1      | 8 Juridica                                  | Total de For            | Sastramento m<br>mecediores: | 30 disponives | 1 |                |                 |
|                                                 |                   |                     | 10.302.000                                                                                                    | 1001-00                                                                      | · · · · ·          |            | Cheice (Produtor Runal)                     |                         |                              |               |   |                |                 |
|                                                 |                   |                     | 14 4                                                                                                    |                                                                              | Barry Citta        |            |                                             | 6                       | GRAN                         | -             |   |                |                 |
|                                                 |                   |                     | 1                                                                                                    | -                                                                            | and a second       | -          |                                             | L                       |                              |               | 1 |                |                 |
|                                                 |                   |                     |                                                                                                    | Produtor                                                                     | a 1                | ACHL DAV   | Sencronia<br>Monitor                        | in Logas                | Geslorde.d                   | dados -       |   |                |                 |
|                                                 |                   |                     |                                                                                                    | Eseres                                                                       | stores F           | AZEL Devol | uções Younter                               | POV                     | Fisco                        |               |   |                |                 |
| No.Reg                                          |                   |                     |                                                                                                    |                                                                              | reta l e-mail      |            | Entregas Entrance<br>Electronica Atualizati | Mga.EUXa<br>Sigtema     | Gene SPE                     |               |   |                |                 |
| Q4095391F44000FE33                              |                   |                     |                                                                                                    |                                                                              |                    |            |                                             |                         |                              |               |   |                |                 |